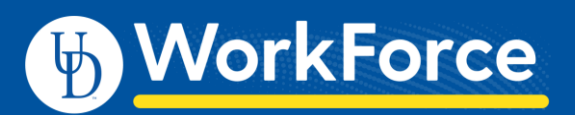

## Sending Group Messages

Managers, Timekeepers, HR Managers and Business Officers can send email messages to defined groups of employees quickly using the **Group Messaging** option in UD WorkForce.

NOTE – Employees cannot reply to the email message. The sender of the email is the UD WorkForce system on <u>behalf</u> of you.

1. On the UD WorkForce Home Screen, select Group Messaging under Employees.

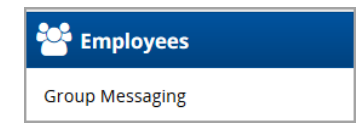

- 2. Choose who will get the email message:
  - a. Click one or more Groups to send to everyone in that group
  - b. Or, use arrows to reveal individuals in a group and select/de-select the people.

| Employees 🔍                                             | Employees                                              |
|---------------------------------------------------------|--------------------------------------------------------|
| Select All Deselect All 🍞 Sort 🗸                        | Select All Deselect All 🍸 Sort 🔻                       |
| Hermione Granger's Manager 1 Hourly employees (2)       | ► Hermione Granger's Manager 1 Hourly employees (2)    |
| Hermione Granger's Manager 1 Other employees (7)        | Hermione Granger's Manager 1 Other employees (7)       |
| Hermione Granger's Manager 1 Union Hourly employees (4) | Dumbledore, Albus (999988)                             |
|                                                         | Granger, Hermione (999998)                             |
|                                                         | Longbottom, Neville (999996)                           |
|                                                         | 🗹 Malfoy, Draco (999987)                               |
|                                                         | Potter, Harry (999999)                                 |
|                                                         | Snape, Severus (999991)                                |
|                                                         | Weasley, Ronald (999997)                               |
|                                                         | Hermione Granger's Manager 1 Union Hourly employees (4 |

- 3. In the message panel:
  - a. Delivery Method click Email
  - b. Message type **Subject** and **Message**
  - c. Click Send button

| Send Send                        |                                                                                        |
|----------------------------------|----------------------------------------------------------------------------------------|
| Draco Malfoy, A<br>Ronald Weasle | Albus Dumbledore, Severus Snape, Neville Longbottom,<br>y, <b>2</b> others             |
| Delivery Method                  | : 🗹 Email                                                                              |
| Message:                         | State of Emergency 10am                                                                |
|                                  | Declared state of emergency as of 10 am. Everyone is still required to stay on campus. |
|                                  | Hermione                                                                               |
|                                  | 30/1000                                                                                |
|                                  | Vour message has been queued for de                                                    |

Last updated: 8/20/2020